NURSING AGENCY

## **Booking Online**

To place a booking via our Client Portal please log in with your provided username and password. <u>https://c4unursing.com/login</u>

If you are unsure of your login credentials, please contact **hello@caringforyou.net.au** who will email you these details and arrange for a personal portal presentation from your dedicated Client Care Consultant if required. There are video tutorials on the portal to guide you through if needed.

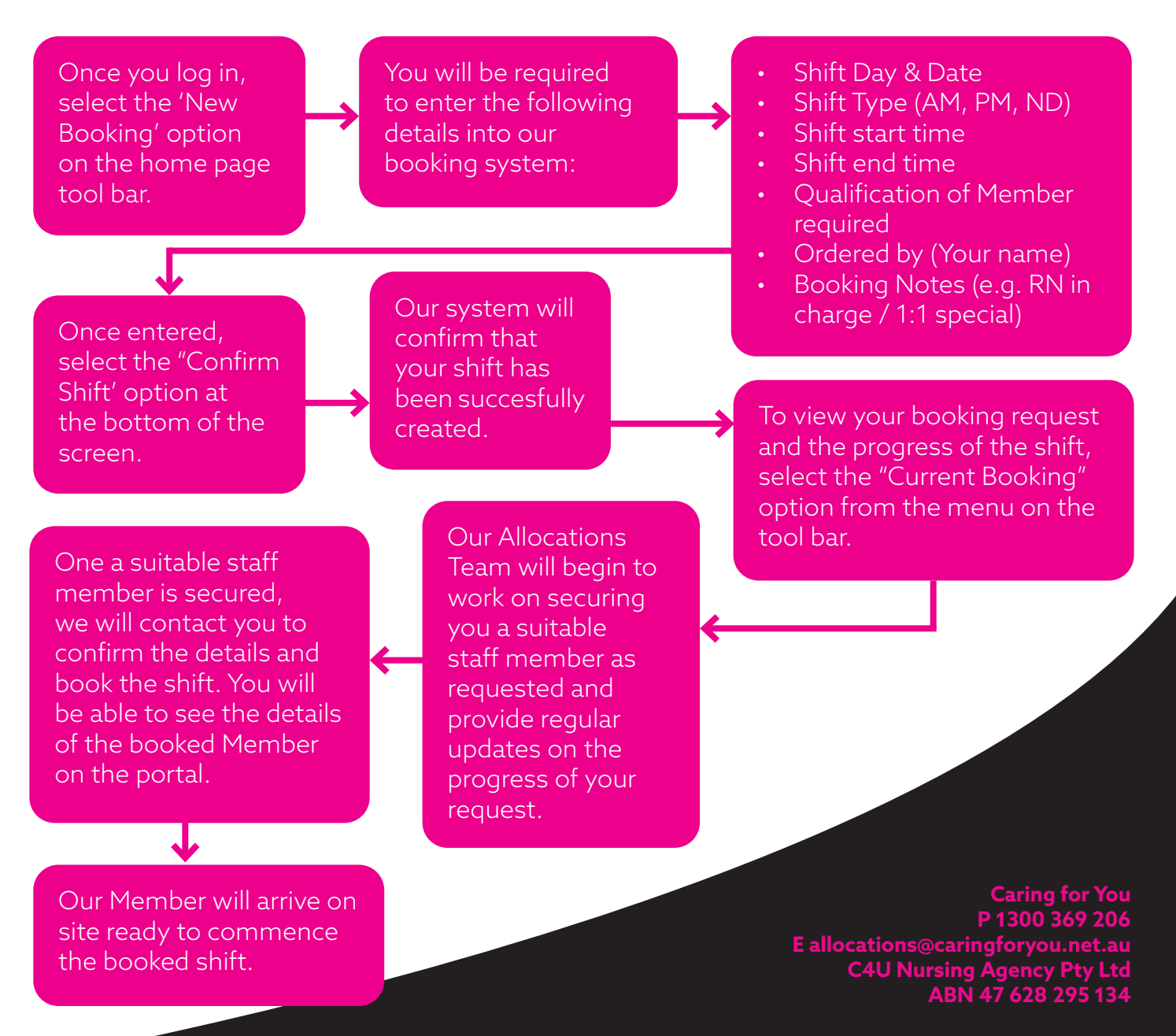